## Подключение по VNC к ПОС-терминалу АТОЛ Strike

\* - данный функционал не доступен на образах для бета-теста. Данный функционал доступен в образах начиная с версии 1.01

1. Запустите на АТОЛ Strike эмулятор терминала команд

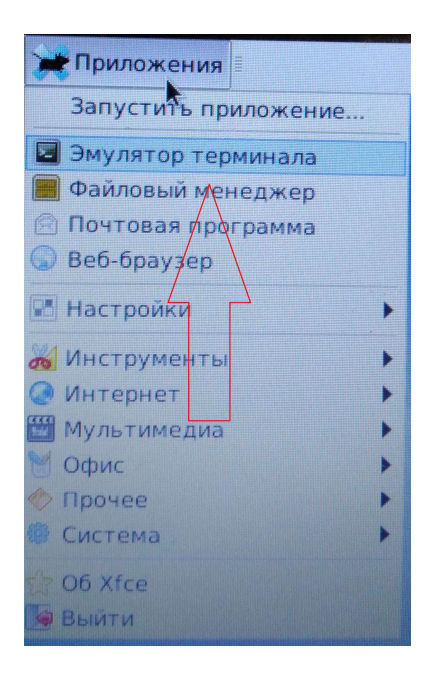

2. В эмуляторе терминала наберите команду x11vnc – запустится сервер vnc

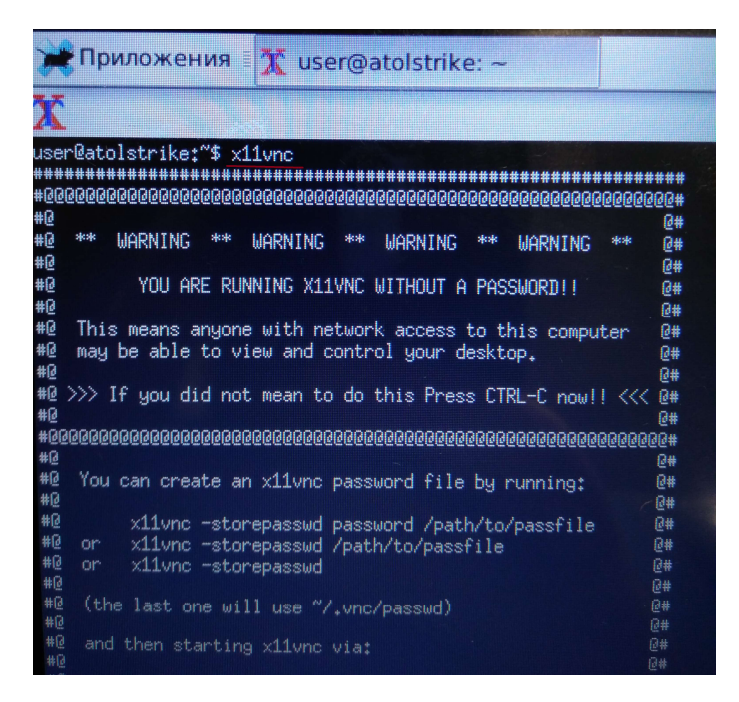

- 3. На компьютер, с которого планируется удаленное подключение установите и запустите клиент VNC. Например, **VNC Viewer**
- 4. В окне клиента VNC введите IP адрес терминала Атол Strike, к которому планируется подключение и номер дисплея. Например, **192.168.0.2:0**

| V2 VNC Viewer |                 | ×       |
|---------------|-----------------|---------|
| VNC® Viewer   |                 | VS      |
| VNC Server:   | 10.99.150.177:0 | ~       |
| Encryption:   | Prefer off      | ~       |
| About         | Options         | Connect |

5. После этого нажмите Connect и согласитесь с предупреждением в появившемся окне

| VNC Viewer - Encryption                                                                                                    |  |  |  |
|----------------------------------------------------------------------------------------------------|--|--|--|
| Unencrypted Connection                                                                                                    |  |  |  |
| Connecting to: 10.99.150.179:0                                                                                                    |  |  |  |
| This connection will not be encrypted. Your authentication credentials will be<br>transmitted securely, but all subsequent data exchanged while the connection is<br>in progress may be susceptible to interception by third parties. |  |  |  |
| If VNC Server is licensed to use this premium feature, consider enabling it. If not,<br>please upgrade your VNC Server license.                                                                                                    |  |  |  |
| Do not warn me about this for 10.99.150.179:0 again                                                                                                    |  |  |  |
| Continue Cancel                                                                                                    |  |  |  |

6. Откроется окно удаленного доступа к ПОС-терминалу АТОЛ Strike